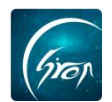

## 二课活动-被授权老师版

翻转校园"**二课活动**"功能,方便老师发布活动通知,查看报名人员以 及及时了解参与人员的签到情况,使活动更规范化。

浏览器-请使用最新版本的谷歌浏览器 Chrome、火狐浏览器 Firefox、 360 浏览器(极速模式)等

翻转校园管理平台网: https://www.schoopia.com/login

## 登录-登录专属被授权的账号

## ▶ 登录

在推荐使用的浏览器中输入翻转校园管理平台网址,登录被授权的账 号进入电脑后台管理界面;

| 一<br>一<br>一<br>一<br>一<br>一<br>一<br>一<br>一<br>一<br>一<br>一 | 快速登录<br>用户名*<br>11<br>用户密码*<br>••• |                  |                                      |
|----------------------------------------------------------|------------------------------------|------------------|--------------------------------------|
| ▲ 请使用新版本谷歌浏览器Chrome、火狐                                   | 刘览器Firefox、360浏览器(約                | 极速模式)、搜狗浏览器(极速   | 模                                    |
| 式)、百度浏览器(极速模式)、QQ浏                                       | 范器(极速模式)或者IE11使用                   | 日本平台。 不准存使用IE浏览器 | ———————————————————————————————————— |

图片-1

> 入□

点击左侧"二课活动管理"即可进入此功能,如图片-2所示。

| 会议签到     |        | 管理控制台 |               |
|----------|--------|-------|---------------|
| 口袋档案     |        |       |               |
| 学生职业发展管理 | ~      |       |               |
| 宿舍管理     |        |       |               |
| 请假管理     |        |       |               |
| 维修申报     | ~      |       | 2010年田翻結校開餐理1 |
| 辅导员管理    | $\sim$ |       |               |
| 申报/审批    |        |       |               |
| 新生信息管理   | ~      | 4     |               |
| 奖学金管理    | ~      |       |               |
| 二课活动管理   | ^      |       |               |
| 活动列表     |        |       |               |
| 二课成绩认定   |        |       |               |
| 课时查询     |        |       |               |
| 论文管理     | ~      |       |               |

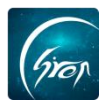

## > 活动列表

点击"活动列表-创建活动"填写创建的活动信息并提交,可添加新的活动;选择活动类型,可根据搜索活动类型快速找到想要查看的活动。

| 口袋档案     | ~      | 1  | 管理控制台   | 活动列表 | ×      |        |       |         |          |      |     |       |      |
|----------|--------|----|---------|------|--------|--------|-------|---------|----------|------|-----|-------|------|
| 学生职业发展管理 | $\sim$ | ١. |         |      |        |        | 活动类型: | 选择活动类型: | * 捜索     |      |     |       |      |
| 宿舍管理     |        |    | 创建活动    |      |        |        |       |         |          |      |     |       |      |
| 请假管理     |        |    | 活动标题    | 活动类型 | 活动开始时间 | 活动结束时间 | 限制人数  | 开放人数    | 预留人数 長太数 | 活动状态 | 创建人 | 创建时间  | 操作   |
| 维修申报     |        |    | 没有找到结果! |      |        |        |       |         | 2        |      |     |       |      |
| 辅导员管理    |        |    |         |      |        |        |       |         |          |      |     |       |      |
| 申报/审批    | Y      | н. |         |      |        |        |       |         |          |      |     | « < 1 | > >> |
| 新生信息管理   | $\sim$ | Π. |         |      |        |        |       |         |          |      |     |       |      |
| 奖学金管理    |        |    |         |      |        |        |       |         |          |      |     |       |      |
| 二课活动管理   | ^      | I. |         |      |        |        |       |         |          |      |     |       |      |
| 活动列表     |        |    |         |      |        |        |       |         |          |      |     |       |      |
| 二课成绩认定   | Y      |    |         |      |        |        |       |         |          |      |     |       |      |
| 课时查询     | v      |    |         |      |        |        |       |         |          |      |     |       |      |
| 论文管理     | $\sim$ |    |         |      |        |        |       |         |          |      |     |       |      |

图片-3

被授权老师填写活动相关信息,可选择是否发布,点击提交,即可成功创

| 熲 | ŧ | 舌 | ᆳ | þ | • |
|---|---|---|---|---|---|
| ~ | _ | _ |   | - | • |

| □袋档案     |        | 管理控制台 活动列表      | ×                                            |
|----------|--------|-----------------|----------------------------------------------|
| 学生职业发展管理 | $\sim$ | 创建活动            |                                              |
| 皆會管理     | $\sim$ | 活动分类:           | 遺法探活动类型                                      |
| 制設管理     |        | 活动开始时间。         | Täkentin                                     |
| 修申报      | $\sim$ | 766927176651F21 | N Depring                                    |
| 导员管理     | ~      | 活动结束时间:         | 结束时间                                         |
| 时报/审批    | ~      | 选择年级:           | 选择年级                                         |
| i生信息管理   | $\sim$ | 选择院系:           | 选择院系                                         |
| 学金管理     |        | 4 还办单位。         |                                              |
| 课活动管理    |        | 净心中1业;          |                                              |
| 活动列表     |        | 限制总人数:          | 开放报名人数: 页留报名人数: 0 ("提示:预留的报名名额,在活动创建完成后才能导入) |
| 课成绩认定    | ~      | 活动地点:           |                                              |
| 时查询      | ~      | 河山山庙,           |                                              |
| 文管理      | ~      | 活动力1里:          |                                              |
| 室管理      | ×      | 状态:             | ●保存 ◎ 发布 ("提示:发布后,学生就可以开始报名了)                |
| 教信息      |        |                 | <i>题</i> 交 返回                                |
| F学信息     | ~      |                 |                                              |

图片-4

选择活动类型,可根据搜索活动类型快速找到想要查看的活动,点击"编辑,删除,助手列表,报名详情,签到记录"可分别编辑活动信息,删除活动信息,添加和删除小助手,查看报名情况,查看签到情况(注:对已归档、进行中、已结束的活动均适用)。

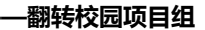

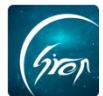

| 口袋档案      | ~      | 1 | 管理控制台     | y -      | 活动列表 ×                  |                         |     |     |     |              |         |         |                         |                          |
|-----------|--------|---|-----------|----------|-------------------------|-------------------------|-----|-----|-----|--------------|---------|---------|-------------------------|--------------------------|
| 学生职业发展管理  |        |   |           |          |                         |                         |     | 活动类 | 型:选 | <b>绎活动类型</b> |         | 搜索      |                         |                          |
| 宿舍管理      |        |   | 创建活动      |          |                         |                         |     |     |     |              |         |         | 1227                    |                          |
| 请假管理      |        |   |           | 活动类      |                         |                         | 限制人 | 开放人 | 预留人 | 已最人          | 活动状     | 6132    |                         |                          |
| 维修申报      | $\sim$ |   | 活动标题      | 型        | 活动开始时间                  | 活动结束时间                  | 数   | 数   | 数   | 数            | 态       | X       | er anti-                | 操作                       |
| 辅导员管理     |        |   | 演讲比赛      | 校外实<br>践 | 2020-02-29 12:33:<br>00 | 2020-02-29 12:34:<br>00 | 2   | 2   | 0   | 0            | 已结束     | 新梦<br>茜 | 2020-02-29 12:31:<br>13 | 编辑 助手列表 报名详情 签到记录        |
| 申报/审批     | ~      |   |           | 校外定      | 2020-02-29 12:26:       | 2020-02-29 12:26:       |     |     |     |              |         | 新梦      | 2020-02-29 12:24:       |                          |
| 新生信息管理    | $\sim$ |   | 歌唱比赛      | 践        | 00                      | 00                      | 10  | 10  | 0   | 0            | 已归档     | 茜       | 33                      | 助手列表 报名详情 签到记录           |
| 奖学金管理<br> | ~      | 4 | 运动比赛      | 运动       | 2020-02-29 12:05:<br>00 | 2020-02-29 12:10:<br>00 | 2   | 2   | 0   | 0            | 进行中     | 新梦茜     | 2020-02-29 12:02:<br>50 | 编辑 助手列表 报名详情 签到记录        |
| 活动列表      |        | 1 | 志愿者活<br>动 | 校外实<br>践 | 2020-02-29 23:05:<br>00 | 2020-03-01 12:00:<br>00 | 3   | 3   | 0   | 0            | 未开始     | 新梦<br>茜 | 2020-02-29 12:00:<br>58 | 编辑 删除 助手列表 报名详情 签到记录     |
| 二课成绩认定    | ~      |   | (R):*+*   | 课外阅      | 2020-02-29 12:00:       | 2020-03-01 11:57:       |     | 2   | 2   | 0            | 10 crah | 新梦      | 2020-02-29 11:58:       | 编辑 助手列表 导入预留报名人员 报名详情 签到 |
| 课时查询      | $\sim$ |   | 内阳头人器     | 读        | 00                      | 00                      | 2   | 5   | 2   | 0            | 报召中     | 茜       | 48                      | 记录                       |
| 论文管理      |        |   |           |          |                         |                         |     |     |     |              |         |         |                         |                          |
| 教室管理      |        |   |           |          |                         |                         |     |     |     |              |         |         |                         | α < 1 > »                |

图片-5

点击"签到记录"对于无效的签到可以删除或设置为有效等操作,点击右侧"查看详情"在搜索框中输入签到人学号/工号并进行搜索,可查看具体人员的签到情况,并且可以修改签到状态(图片-6)。注:在活动中会发起多次签到,发起人可选择哪次签到是有效的。

| □袋档案     | ~ | / 管理控制台 / 消    | 舌动列表 × \      |                 |               |      | _    | _    | _    |            |     |
|----------|---|----------------|---------------|-----------------|---------------|------|------|------|------|------------|-----|
| 学生职业发展管理 |   |                |               |                 |               |      |      |      |      |            |     |
| 皆舍管理     | ~ | 活动签到列表         |               |                 |               |      |      |      |      |            | ×   |
| 青假管理     | ~ |                |               |                 |               |      |      |      |      |            |     |
| 隹修申报     | ~ | 发起时间           | 结束时间          | 2               | 方式 发起人        | 报名人数 | 已签人数 | 未签人数 | 是否有效 | 操作         |     |
| 得员管理     | ~ | 2020-02-29 12: | 12:25         | 常规              | 签到 新梦茜        | 1    | 1    | 0    | 有效   | 查看详情       |     |
| 申报/审批    | ~ | 2020-02-29 12: | 12:06 2020-02 | -29 12:12:19    | <b>然到</b> 新梦茜 | 1    | 0    | 1    | 无效   | 删除 设置有效 查看 | 详情  |
| 所生信息管理   |   | 2020-02-29 12: | 10:44 2020-02 | -29 12:12:00 常規 | 签到 新梦茜        | 1    | 1    | 0    | 无效   | 删除 设置有效 查看 | 详情  |
| 学金管理     | ~ |                |               |                 |               |      |      |      |      | « < 1      | > > |
| 谭活动管理    | ~ |                |               |                 |               |      |      |      |      |            |     |
| 活动列表     |   |                |               |                 |               |      |      |      |      |            |     |
| 课成绩认定    | ~ |                |               |                 |               |      |      |      |      |            |     |
| 財查询      | ~ |                |               |                 |               |      |      |      |      |            |     |
| 文管理      | ~ |                |               |                 |               |      |      |      |      |            |     |
| 索管理      |   |                |               |                 |               |      |      |      |      |            |     |
| F教信息     | ~ |                |               |                 |               |      |      |      |      |            |     |
| 平学信息     |   |                |               |                 |               |      |      |      |      |            |     |

图片-6

| 口袋档案     | ~      | 1  | 管理控制台 | 活动列表 ×      |      |              |       |      |         |                   |      |          |
|----------|--------|----|-------|-------------|------|--------------|-------|------|---------|-------------------|------|----------|
| 学生职业发展管理 | $\sim$ |    | -     |             |      |              |       |      |         |                   |      |          |
| 宿舍管理     |        |    | 活动签到  | 则列表         |      |              |       |      |         |                   |      | ×        |
| 请假管理     | $\sim$ |    | -     |             |      |              |       |      |         |                   |      | <u>^</u> |
| 维修申报     | $\sim$ |    | 发起    | 查看签到详情      |      |              |       |      |         |                   | ×    |          |
| 辅导员管理    |        |    | 2020  |             |      | 请输入助手用户学号/工号 | 清输工号  |      | 搜索      |                   | î.   |          |
| 申报/审批    | $\sim$ | ъł | 2020  | 10 si       | 年纪   | T므/쌍므        | 54-57 | 据专来则 | 校石山市本   | <b>培</b> 化:       | 1.00 |          |
| 新生信息管理   | $\sim$ |    | 2020  | (CR T (1)-) | -+sx | 19/75        | X10   | 加口大加 | 2210100 | 2811              |      |          |
| 奖学金管理    | $\sim$ |    |       | 信息工程子院      | 2014 | 201905140    | 新方西   | 目由报名 | 已然到     |                   | 20   |          |
| 二课活动管理   | ^      | H  |       |             |      |              |       |      |         | ≪ < <b>&gt;</b> > |      |          |
| 活动列表     |        |    |       |             |      |              |       |      |         |                   |      |          |
| 二课成绩认定   |        |    |       |             |      |              |       |      |         |                   |      |          |
| 课时查询     | $\sim$ |    |       |             |      |              |       |      |         |                   | 100  |          |
| 论文管理     | $\sim$ |    |       |             |      |              |       |      |         |                   |      |          |
| 教室管理     | $\sim$ |    |       |             |      |              |       |      |         |                   |      |          |
| 评教信息     | $\sim$ |    |       |             |      |              |       |      |         |                   |      |          |

图片-7

对于**未开始**的活动还可进行删除、导入预留报名人员等操作,点击"导入预留报名人员"上传人员名单即可。

如遇问题,请联系我们

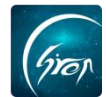

| □袋档案     | $\sim$ | •/ | 管理控制台     | y y      | 活动列表 ×                  |                         |     |     |     |       |     |         |                         |                                  |
|----------|--------|----|-----------|----------|-------------------------|-------------------------|-----|-----|-----|-------|-----|---------|-------------------------|----------------------------------|
| 学生职业发展管理 |        |    |           |          |                         |                         |     | 活动  | 送型: | 选择活动类 | 型:  | • 搜     | Ś.                      |                                  |
| 宿舍管理     |        |    | 创建活动      |          |                         |                         |     |     |     |       |     |         |                         |                                  |
| 请假管理     |        |    | 34C-64-88 | 活动类      | SC-bTtbbab/7            | 26-649-8004/7           | 限制人 | 开放人 | 預留人 | 已导人   | 活动状 | 创建      | Addated                 | 19/4                             |
| 维修申报     |        |    | 活动的思想     | 型        | 活动开始时间                  | 活动结果的间                  | 数   | 数   | 数   | 数     | 态   | Y       | 也现在的问                   | 1871                             |
| 辅导员管理    | $\sim$ |    | 演讲比赛      | 校外实践     | 2020-02-29 12:3<br>3:00 | 2020-02-29 12:3<br>4:00 | 2   | 2   | 0   | 0     | 已结束 | 新梦      | 2020-02-29 12:3         | 编辑 助手列表 报名详情 签到记录                |
| 申报/审批    | ~      |    |           | 44.61.55 | 2020 02 20 12 2         | 2020 02 20 12 2         |     |     |     |       |     |         | 2020 02 20 12 2         |                                  |
| 新生信息管理   |        |    | 歌唱比赛      | 1291英    | 6:00                    | 6:00                    | 10  | 10  | 0   | 0     | 已归档 | 新が      | 4:33                    | 助手列表 报名详情 签到记录                   |
| 奖学全管理    |        | 4  | 运动比赛      | 运动       | 2020-02-29 12:0         | 2020-02-29 12:1         | 2   | 2   | 0   | 0     | 进行中 | 新梦      | 2020-02-29 12:0         | 编辑 助手列表 报名详情 签到记录                |
| 二课活动管理   | ~      | Ľ  |           |          | 5:00                    | 0:00                    |     |     |     |       |     | ES .    | 2:50                    |                                  |
| 活动列表     |        | Ŀ  | 志愿者活<br>动 | 校外实<br>践 | 2020-02-29 23:0<br>5:00 | 2020-03-01 12:0<br>0:00 | 3   | 2   | 1   | 0     | 未开始 | 新梦<br>茜 | 2020-02-29 12:0<br>0:58 | 编辑 删除助手列表 导入预留报名人员 报名洋情 签<br>到记录 |
| 二课成绩认定   |        |    | -         | 课外阅      | 2020-02-29 12:0         | 2020-03-01 11:5         |     |     |     |       |     | 新梦      | 2020-02-29 11:5         | 编辑 助手列表 导入预留报名人员 报名详情 签到记        |
| 课时查询     | $\sim$ |    | 阅读大赛      | 读        | 0:00                    | 7:00                    | 5   | 3   | 2   | 0     | 报名中 | 茜       | 8:48                    | 录                                |
| 论文管理     | $\sim$ |    |           |          |                         |                         |     |     |     |       |     |         |                         | a < 1 > »                        |
| 教室管理     | $\sim$ |    |           |          |                         |                         |     |     |     |       |     |         |                         |                                  |

图片-8

| 口袋档案     | ~ ^    | 管理控制台 活动列表   | ×    |                              |     |           |
|----------|--------|--------------|------|------------------------------|-----|-----------|
| 学生职业发展管理 | ~      | 导入活动预留报名人员信息 |      |                              |     | ×         |
| 宿舍管理     | ~      | 活动预留报名人员信息导入 |      |                              |     | e ^       |
| 请假管理     |        |              |      | 上传活动招名人员信息                   |     |           |
| 维修申报     |        |              |      |                              |     |           |
| 辅导员管理    |        |              |      |                              |     |           |
| 申报/审批    | ~      |              |      |                              |     |           |
| 新生信息管理   | $\sim$ |              |      |                              |     |           |
| 奖学金管理    |        | 4            |      |                              |     |           |
| 二课活动管理   |        |              |      | *等人说明:调号人excel义件,标题调包答【字号】、【 | 姓名】 |           |
| 活动列表     |        | 文件名          | 上传时间 | 导入人数                         | 状态  | 操作        |
| 二课成绩认定   | ~      | 没有找到结果!      |      |                              |     |           |
| 课时查询     | ~      |              |      |                              |     | « < 1 > » |
| 论文管理     | ×.     |              |      |                              |     |           |

图片-9

如果您在使用过程中遇到问题,或您有任何想法与建议,请及时和我们联系 可联系时间:早8:30-12:00,晚14:00-18:00 客服电话:400-007-0625 客服QQ:2689354374

客服微信公众号:翻转校园APP

也可扫描下方二维码关注公众号,关注我们最新动态。

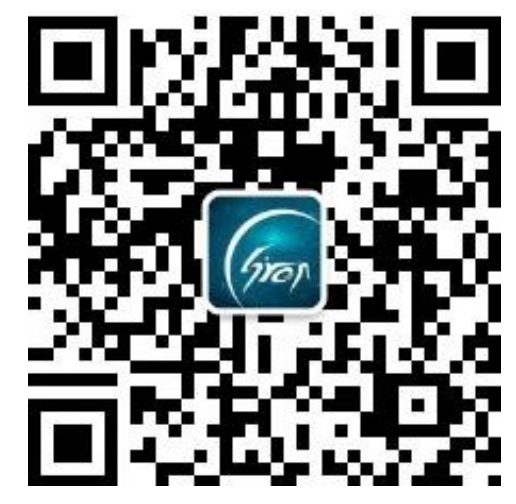

如遇问题,请联系我们